## <u>Cách Thức Thiết Lập IHSS EVV Mobile App Trên Các Điện</u> <u>Thoai Android</u>

1. Để cài đặt IHSS EVV Mobile App, quý vị hãy mở ứng dụng Google Play Store.

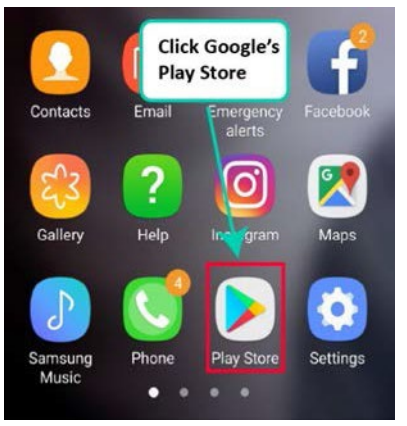

2. Tìm kiếm IHSS EVV Mobile App.

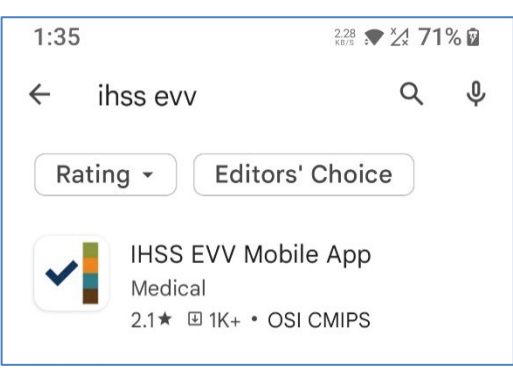

3. Lựa chọn IHSS EVV Mobile App và nhấn vào nút (Cài Đặt).

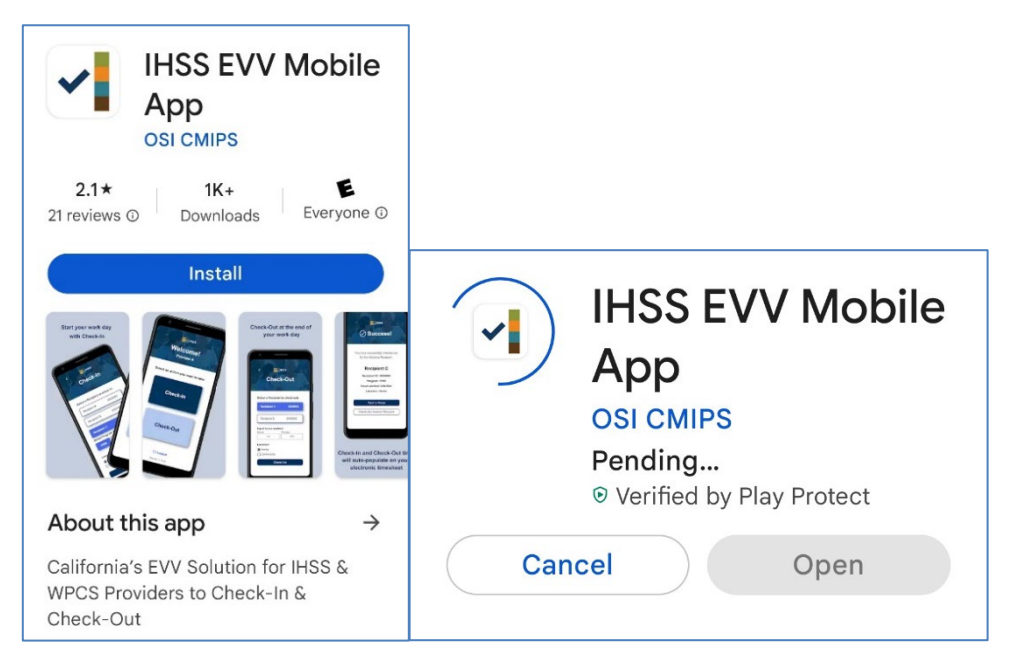

4. Sau khi cài đặt xong, hãy nhấn vào nút Mở.

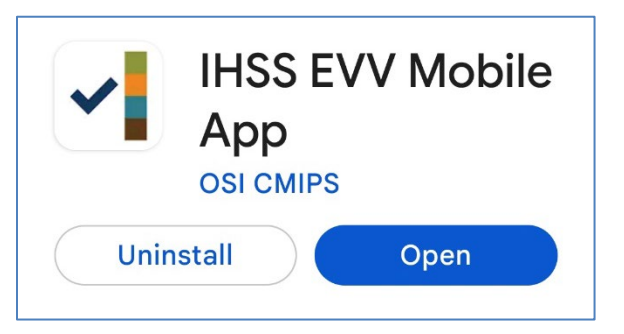

5. Quý vị sẽ được chào đón bởi màn hình "chào mừng".

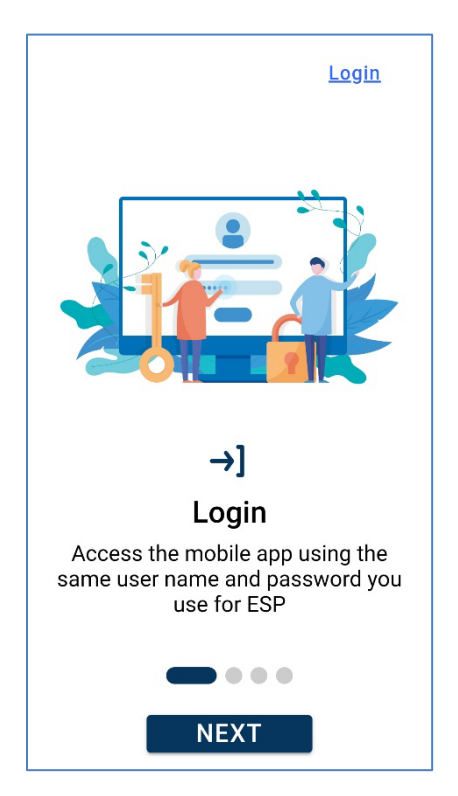

6. Quý vị nay có thể đăng nhập bằng cách sử dụng tên người-sử-dụng (user name) và mật khẩu (password) trên hệ thống "Cổng Vào Các Dịch Vụ Qua Hệ Thống Điện Tử" (ESP) của quý vị.

| IHASS<br>INCLUSION OF THE SERVICES<br>ELECTRONIC SERVICES PORTAL |
|------------------------------------------------------------------|
| Login with Your IHSS Account                                     |
| User Name                                                        |
| User Name is case sensitive                                      |
|                                                                  |
| Remember Me                                                      |
| Password                                                         |
| Password is case sensitive                                       |
|                                                                  |
| Show Password                                                    |
| Forgot User Name or Password?                                    |
| Privacy and Terms                                                |
| Login                                                            |